①【レート】もしくは【チャート】の新規注文から注文画面を表示します。

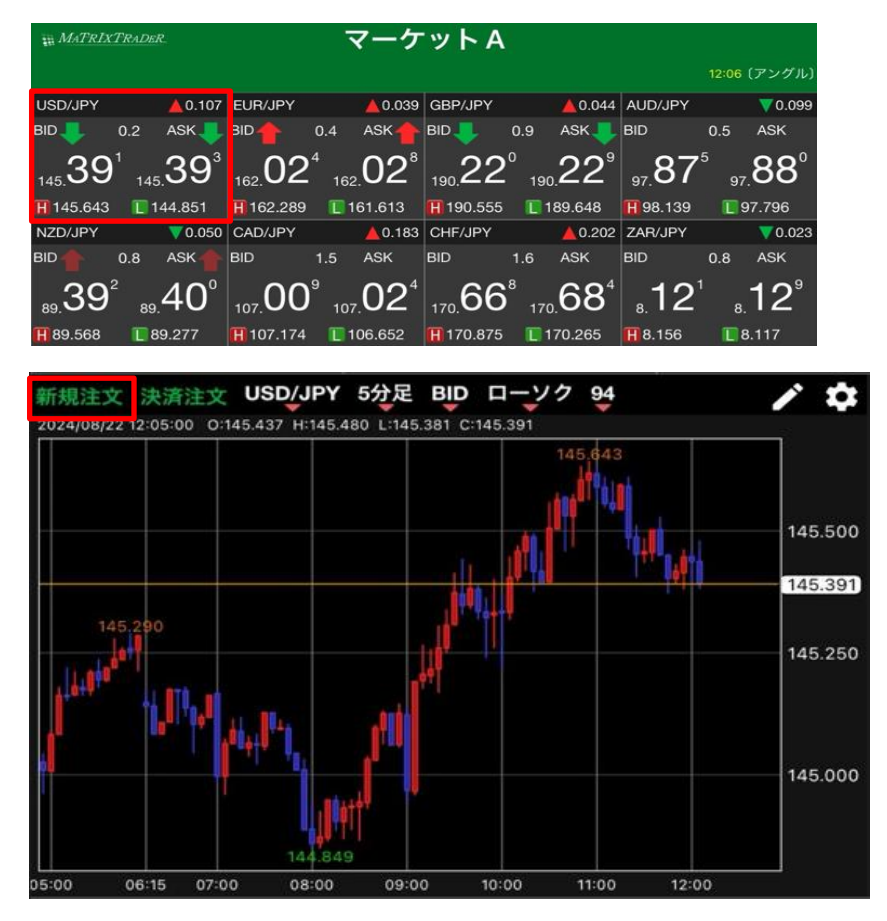

② 新規注文画面が表示されました。

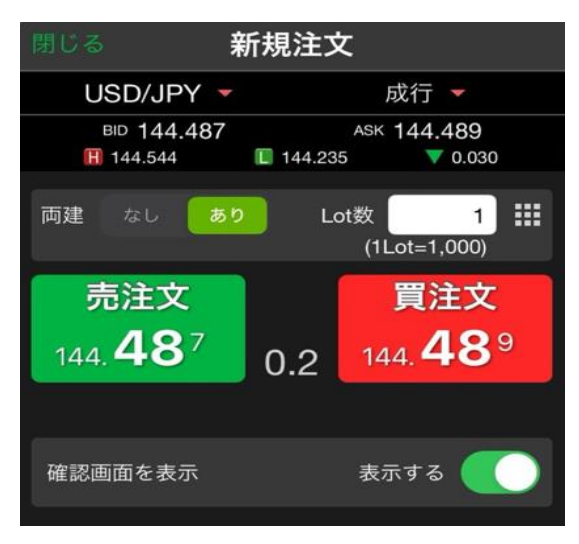

③ 注文画面の注文方式の表示をタップすると、メニューが表示されます。 【ストリーミング】をタップします。

| 閉じる 新規注                      | 文                       |           |
|------------------------------|-------------------------|-----------|
| USD/JPY -                    | 成行 👻                    | 閉じる 注文方式  |
| BID 144.487                  | ASK 144.489             | 成行        |
| in 144.544 L 144<br>両建 なし あり | 235 0.030               | ストリーミング 🗸 |
|                              | (1Lot=1,000)            | 指値/逆指     |
| 売注文<br>144. <b>48</b> 7 0.2  | 買注文<br>144. <b>48</b> 9 | 000       |
| 0.2                          |                         | IF-DONE   |
| 確認画面を表示                      | 表示する                    | IF-OCO    |

④ ストリーミング注文の画面に切り替わりました。

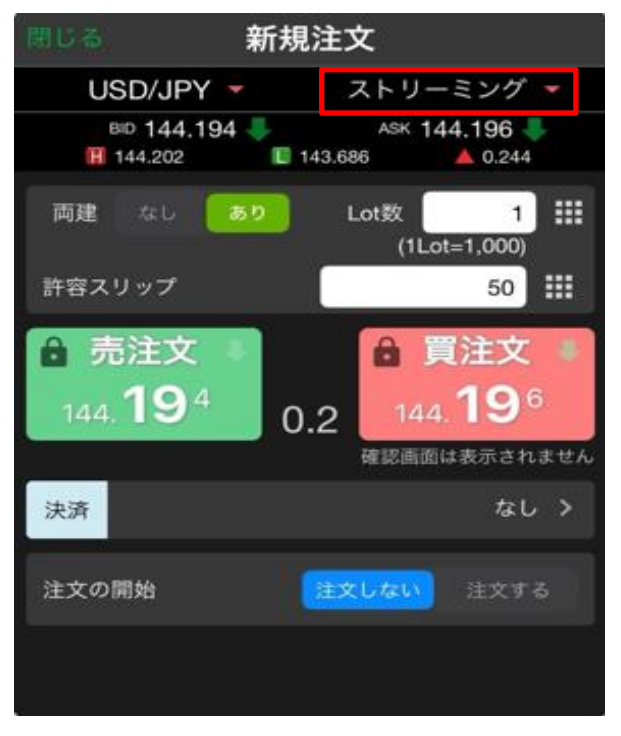

⑤ 通貨、Lot数、許容スリップの各項目をタップして選択・入力します。

| 間じる |        | 新規         | 注文      |                          | <b>Ⅲ</b> を5 | ップすると入     | 力支援画面 |
|-----|--------|------------|---------|--------------------------|-------------|------------|-------|
| ો   | USD/JF | PΥ -       | ストリー    | ミング -                    | が表示さ        | れるので、そ     | の中から選 |
| 0   | BD 144 | .194 🔶     | 143.686 | ▲ 0.244                  | 択するこ        | ともできます。    | 0     |
| 両建  | なし     | あり         | Lot数    | 1 🔡                      | 閉じる         | Lot数       | [     |
| 許容: | スリップ   |            | (1Lot=  | =1,000)<br>50 <b>III</b> | Lot数(1L     | ot= 1,000) | 1     |
| â   | 売注文    | 7          | A 77    |                          | 10          | 20         | 100   |
| 14  | 4.19   | E たち       | ップするとスク | ロールで数                    | +5          | +10        | +20   |
|     |        | 値の入力もできます。 |         |                          |             |            |       |
| 计这  |        | 閉じる        | 許容スリッフ  | 1                        |             |            | クリア   |
| 沃洱  |        |            | 3       |                          |             |            |       |
| 注文  | の開始    | 0          | 5       | 0                        |             |            |       |
|     |        | 1          | 6<br>7  | 1<br>2                   |             |            |       |
|     |        |            |         |                          |             |            |       |

⑥ 入力が完了したら、注文の開始の【注文する】をタップします。
【注文する】になると売買注文ボタンがタップできるようになります。

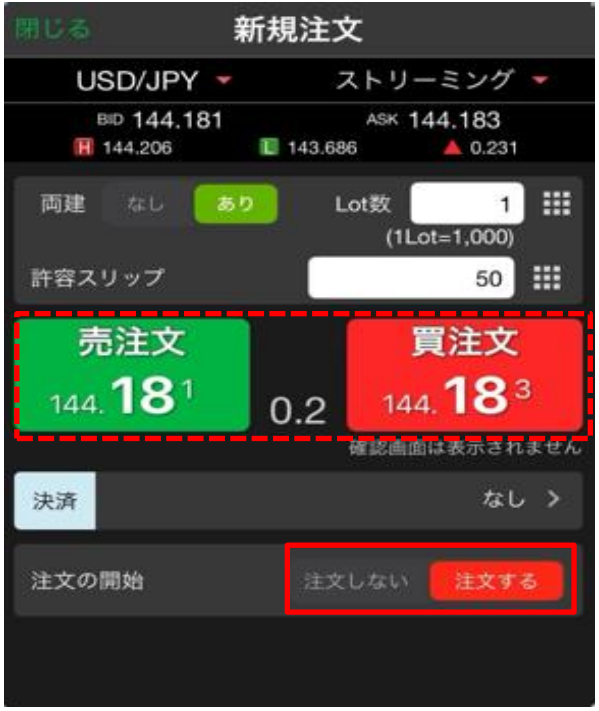

⑦ 売買注文ボタンをタップすると、ストリーミング注文が発注されます。※今回は【買注文】をタップします。

| 閉じる                   | 新規注文           | ç                   |                     |
|-----------------------|----------------|---------------------|---------------------|
| USD/JP                | Y - ス          | トリーミン               | ノヴ 🝷                |
| BID 144.<br>144.206   | 181<br>143.686 | ASK 144.1           | 8 <b>3</b><br>0.231 |
| 両建なし                  | あり Lo          | ot数<br>(1Lot=1,0    | 1                   |
| 許容スリップ                |                |                     | 50 🏢                |
| 売注文<br>144. <b>18</b> | 0.2            | 買注<br>144. <b>1</b> | 文<br><b>8</b> 3     |
| 決済                    |                |                     | なし >                |
| 注文の開始                 | 注文し            |                     | 文する                 |
|                       |                |                     |                     |

⑧ 約定メッセージが表示されます。【OK】をタップするとメッセージが消えます。

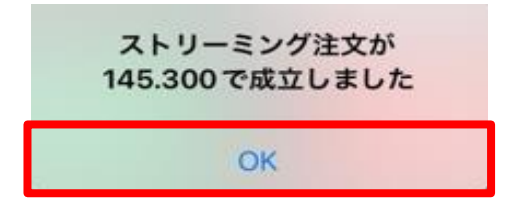

⑨ 約定した内容は【ポジション一覧】に表示されます。

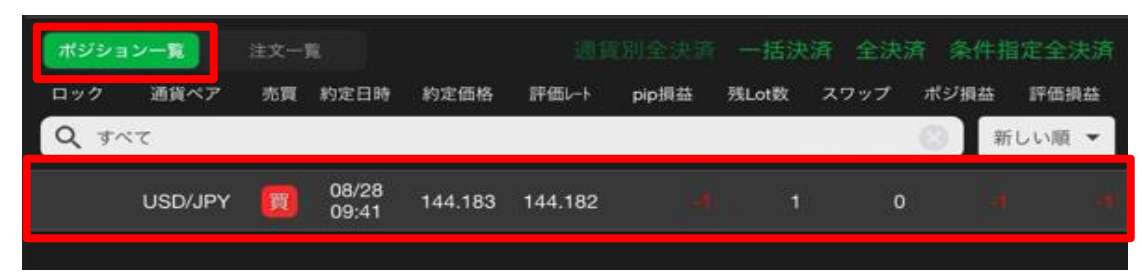